## **MODÉLISATION ET ANALYSE MULTIPHYSIQUE EN SSI**

# Distributeur automatique de savon

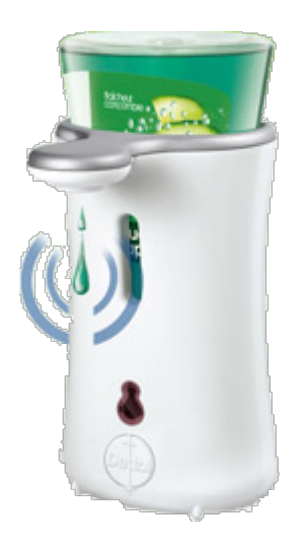

# ACTIVITÉS ÉLÈVES

# Distributeur automatique de savon

## Sommaire

| 1. | MOD                                                | ELISATIONS                                                   | 2  |
|----|----------------------------------------------------|--------------------------------------------------------------|----|
|    | 1.1.                                               | Modélisation cinématique du mécanisme                        | 2  |
|    |                                                    | 1.1.1. Schéma de principe du système bielle-manivelle        | 2  |
|    |                                                    | 1.1.2. Modélisation mathématique du système bielle-manivelle | 2  |
|    |                                                    | 1.1.3. Modélisation cinématique de la transmission mécanique | 2  |
|    |                                                    | 1.1.4. Modélisation mathématique de la cylindrée             | 3  |
| 2. | ACTIVITE 1 : MODELISATION DE LA CHAINE ENERGETIQUE |                                                              | 3  |
| 3. | ACT                                                | IVITE 2 : MODELISATION LOGICIELLE AVEC SCILAB                | 6  |
|    | 3.1.                                               | Modélisation de l'alimentation moteur                        | 6  |
|    | 3.2.                                               | Modélisation du piston                                       | 8  |
|    | 3.3.                                               | Modélisation du système bielle-excentrique (manivelle)       | 11 |
|    | 3.4.                                               | Modélisation du système complet                              | 12 |
| 4. | АСТ                                                | IVITE 3 : POUR ALLER PLUS LOIN                               | 13 |

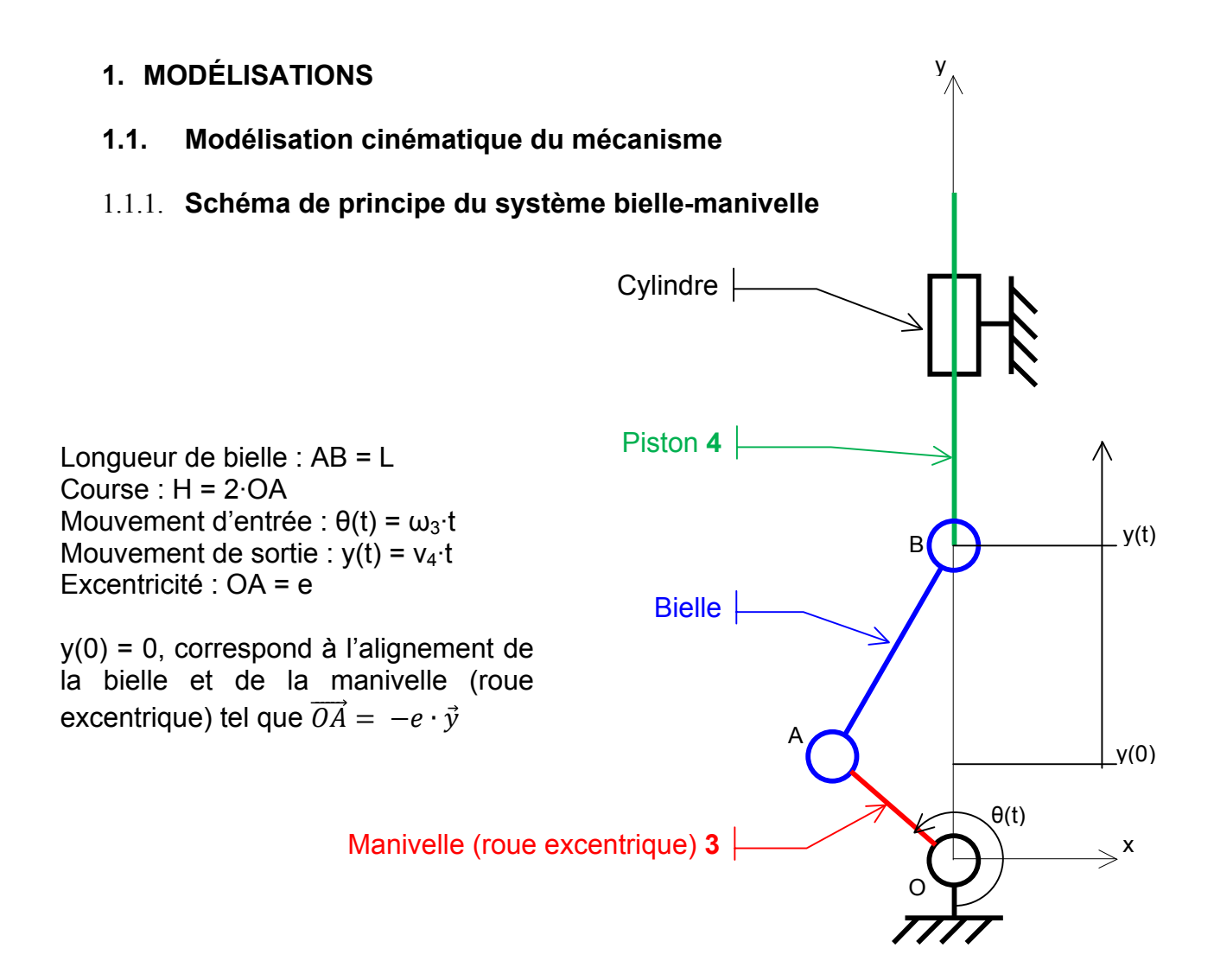

1.1.2. **Modélisation mathématique du système bielle-manivelle** Loi entrée-sortie :

$$y(t) = e \cdot \cos \theta(t) + \sqrt{L^2 - e^2 \cdot \sin^2 \theta(t)}$$

#### 1.1.3. Modélisation cinématique de la transmission mécanique

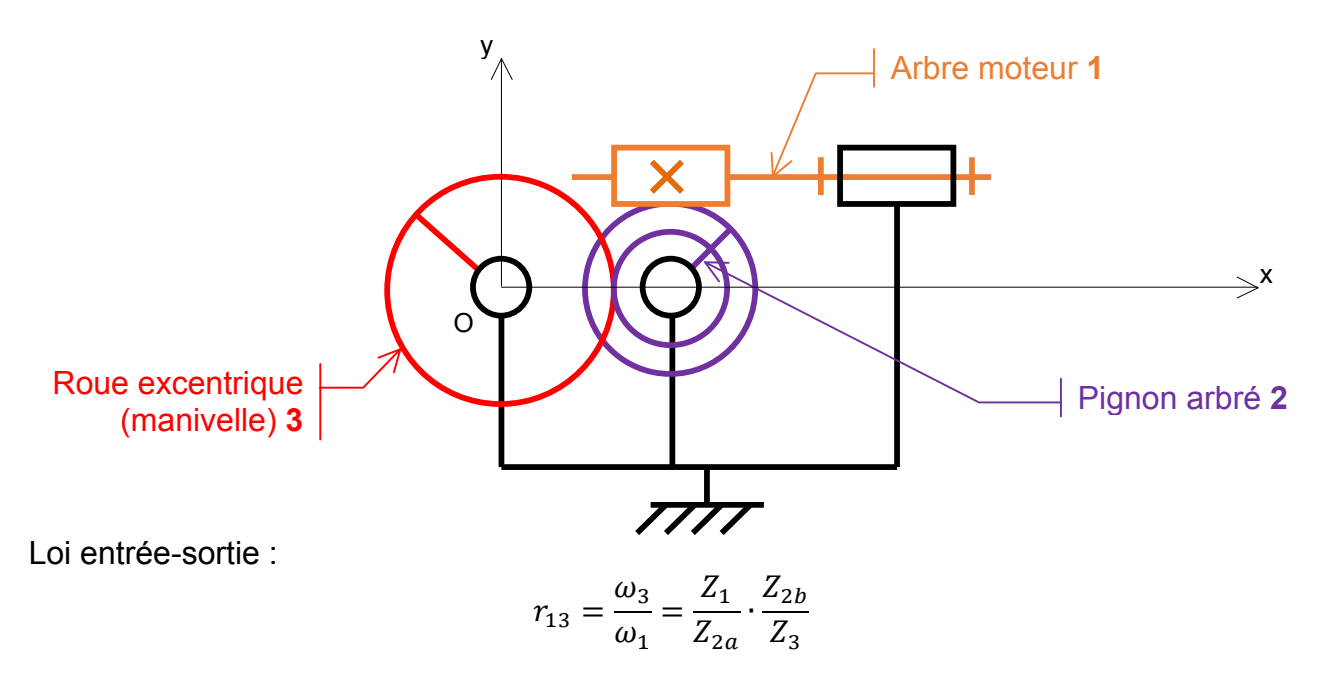

#### 1.1.4. Modélisation mathématique de la cylindrée

Diamètre Piston – Alésage : *D* Course piston : *H* 

Cylindrée : V

$$V = \pi \times \frac{D^2}{4} \times H$$

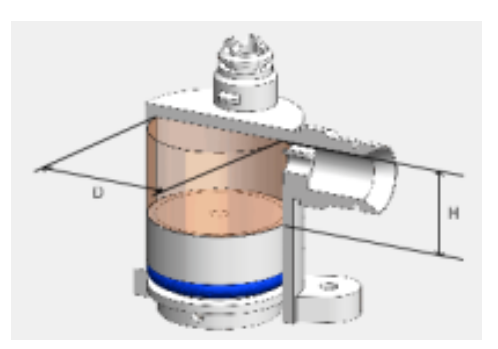

### 2. ACTIVITÉ 1 : MODÉLISATION DE LA CHAINE ÉNERGÉTIQUE

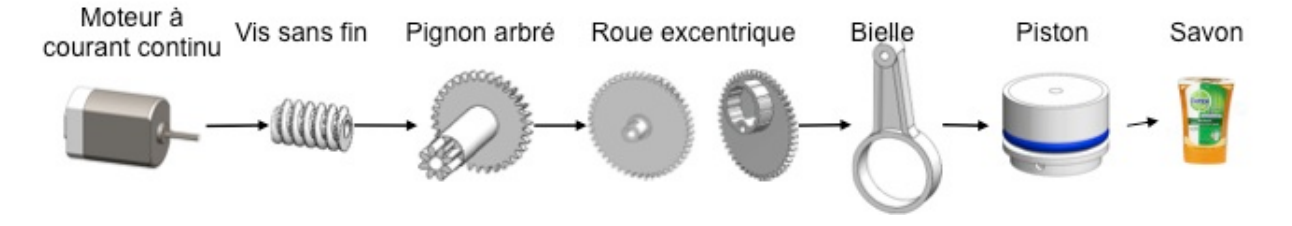

Q1. En vous aidant de la chaine d'énergie ci-dessus, **qualifier** les grandeurs physiques d'entrée et de sortie du doseur de savon (mécaniques, électriques, thermiques, acoustiques, lumineuses, etc.) en précisant les grandeurs mise en jeu (force, intensité, tension puissance, vitesse linéaire, fréquence de rotation, température, couple, flux lumineux, pression, etc)

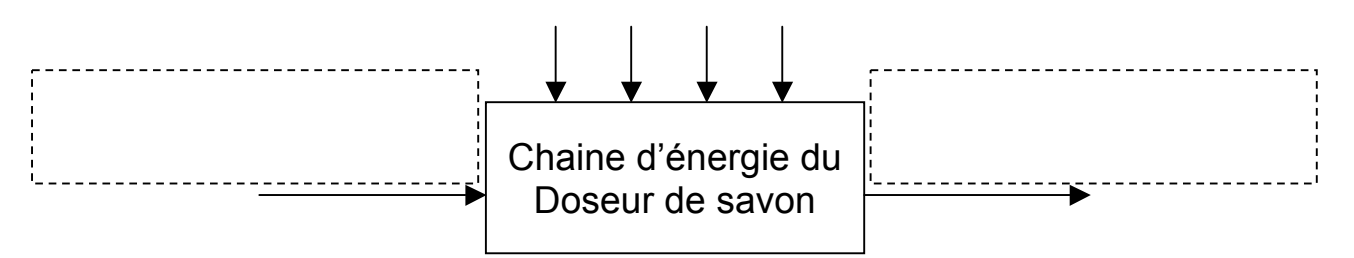

Identifier la chaine d'énergie

Q2. **Qualifier** les grandeurs d'entrées et les grandeurs de sorties du système isolé encadré en **précisant** la nature de l'effort et la nature du flux voir définition <u>Annexe 1</u>.

Savon dans le réservoir

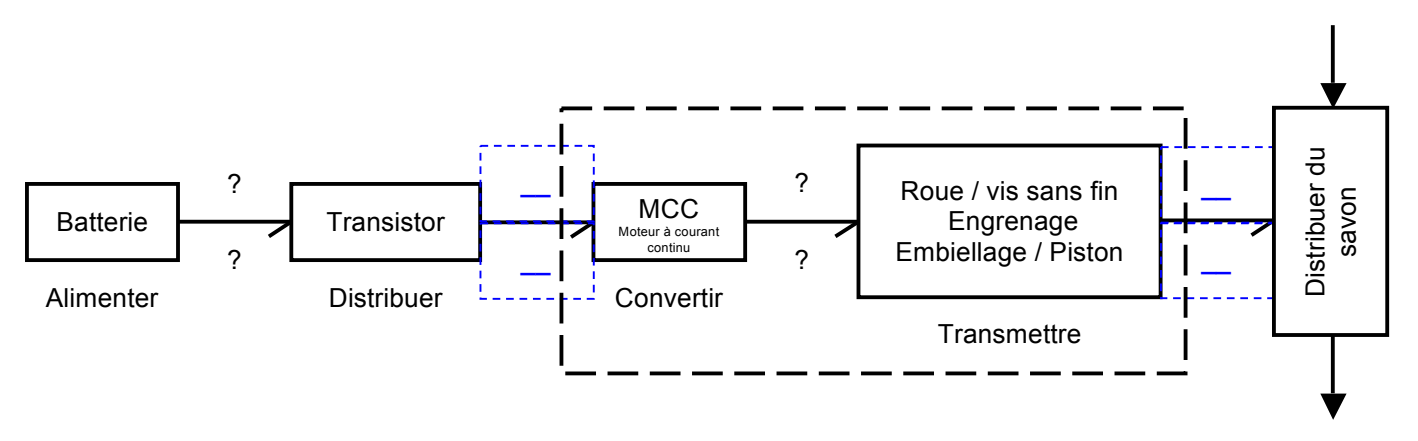

Dose délivrée

En décomposant le système isolé défini ci-dessus on obtient la chaine d'énergie ci-dessous :

<u>Avec :</u>

*Pour les différents flux :* 

-  $\omega_i$  : les vitesses de rotation des organes en rotations

- v<sub>4</sub> : la vitesse de déplacement du piston en translation rectiligne en Pour les grandeurs d'efforts :

- C<sub>i</sub> : les différents couples

- F : l'effort de poussé du piston sur le fluide (savon liquide) en @

 $\eta_i$ : les différents rendements

*r<sub>ij</sub>* : les différents rapports de réduction entre i et j

*P<sub>i</sub>* : la puissance aux différents stades

- *P*<sub>0</sub> : puissance électrique absorbée par le moteur

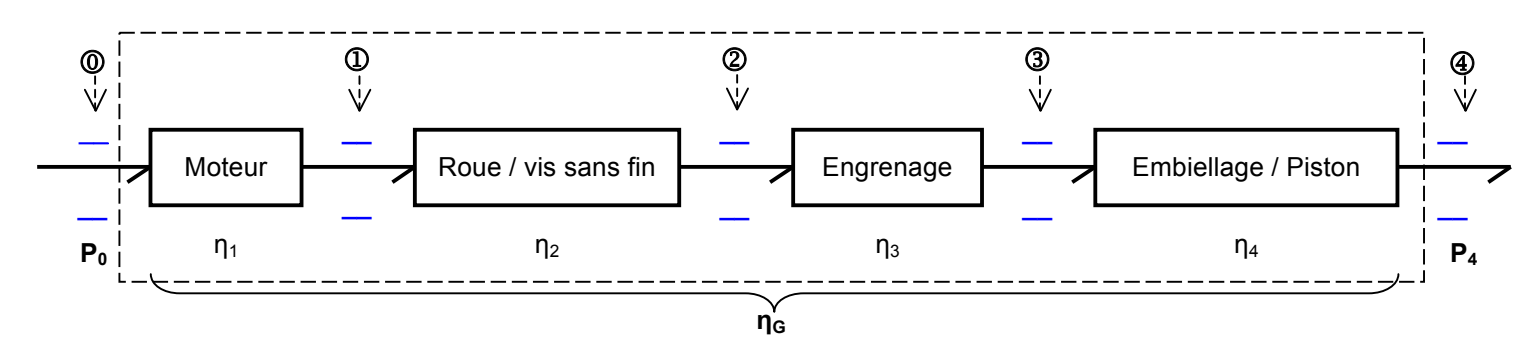

Q3. **Préciser** de la même manière, la nature de l'effort et du flux à chaque étape de la transformation de puissance sur les liens 0, 1, 2, 3 et 4 ci-dessus.

Q4. Donner l'expression de la puissance pour chaque lien, respecter les indices 0, 1, 2, 3, 4.
Q5. Donner la relation entre P<sub>0</sub> et P<sub>1</sub> puis entre P<sub>1</sub> et P<sub>2</sub> puis P<sub>2</sub> et P<sub>3</sub> ainsi que P<sub>3</sub> et P<sub>4</sub>.
Q6. En utilisant les expressions précédentes, donner la relation entre P<sub>0</sub> et P<sub>4</sub>.

Q7. Sur la chaine cinématique du système isolé ci-dessous encadré, **donner** la relation entre  $\omega_1$  et  $\omega_2$ , et  $\omega_2$  et  $\omega_3$ , on pourra l'**exprimer** en fonction des données de la transmission, voir § 4.1.4.

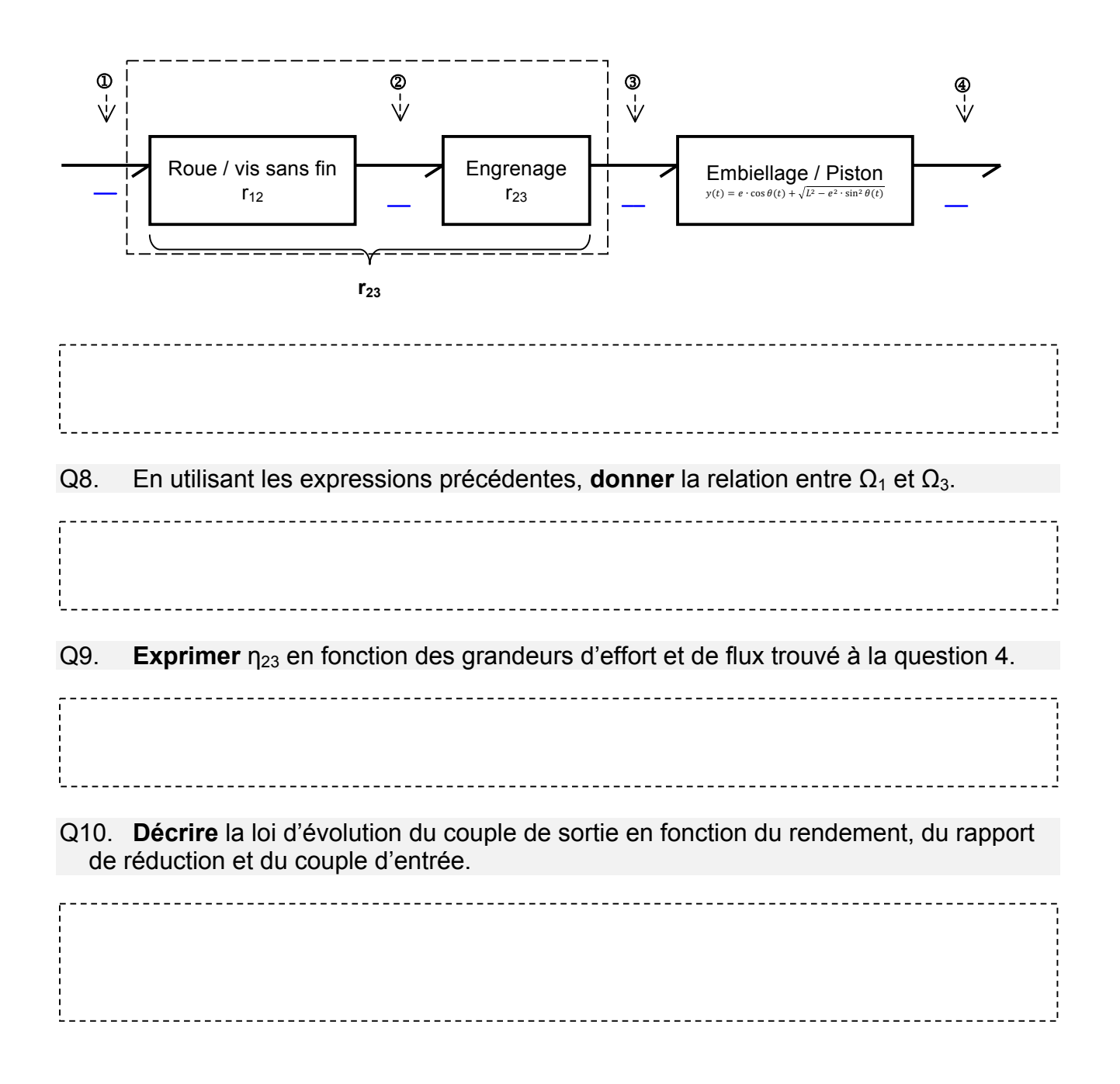

## 3. ACTIVITÉ 2 : MODÉLISATION LOGICIELLE AVEC SCILAB

Lancer le logiciel de modélisation multiphysique Scilab Dans le menu « Applications », lancer Xcos. Dans le menu « Vue », afficher le « Navigateur de palettes » s'il n'apparait pas. Nous n'utiliserons ici que les blocs de la palette du module SIMM ci-contre.

La modélisation est constituée d'un diagramme constitué de blocs pris dans la bibliothèque par glisser-déposer vers la zone graphique du diagramme.

#### 3.1. Modélisation de l'alimentation moteur

**Réaliser** la modélisation de l'alimentation du moteur du distributeur de savon ci-dessous, aidez vous des tutoriels vidéo joints, l'**enregistrer** sous « alimentation moteur.Xcos » dans vos documents.

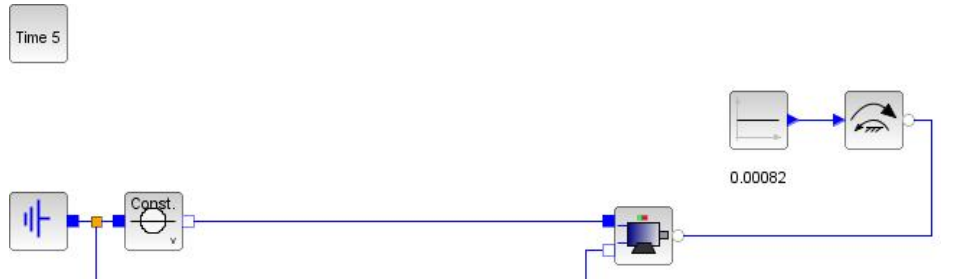

Cette modélisation est constituée :

| Désignation                                                                    | Symbole           | Sous palettes SIMM                                    | Paramétrage                                                |
|--------------------------------------------------------------------------------|-------------------|-------------------------------------------------------|------------------------------------------------------------|
| Potentiel zéro                                                                 | • <del> </del>  - | SIMM/Electrique/Source/<br>MEAB_Ground                |                                                            |
| Alimentation continue en tension                                               | Const.            | SIMM/Electrique/Source/<br>CEAS_predfVoltage          | Type de signal : 0<br>V : 4.5 V                            |
| Moteur à CC<br>Voir caractéristique<br>§ 4.1.2. du dossier<br>technique        |                   | SIMM/Composant/Actionneurs/<br>MEMC_DCmotor           | R : 4.5<br>L : 0.03<br>k : 0.002817<br>Jrotor : 0.00000019 |
| Couple résistant                                                               |                   | SIMM/Mecanique/Rotation<br>1D/Source/<br>CMRS_Torque0 |                                                            |
| Signal constant<br>Valeur du moment<br>du couple résistant<br>Cr = 0.00082 N·m | 1                 | SIMM/Signaux/Sources/<br>MBS_Constant                 | k : 0.00082                                                |

Ne pas oublier de faire le paramétrage en double cliquant sur les symboles.

Lancer la simulation ⊵, si la fenêtre « info » s'affiche, c'est qu'il n'y a pas d'erreur. Ok.

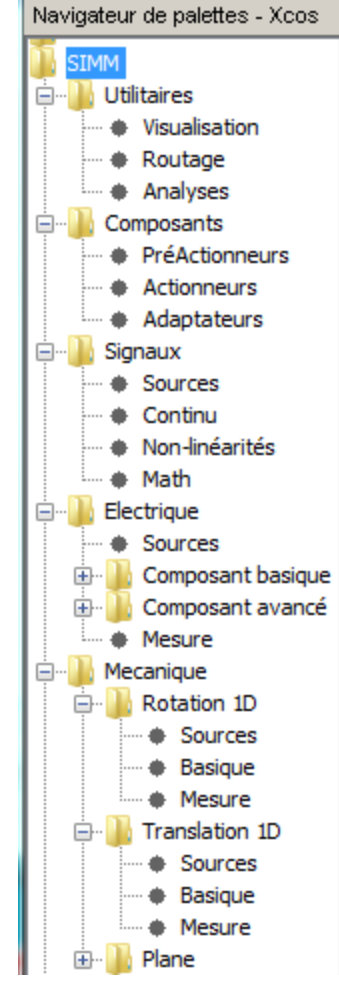

Pour visualiser les résultats de simulation, il faut mettre des capteurs.

Insérer les capteurs comme sur le diagramme ci-dessous en n'oubliant pas la base de

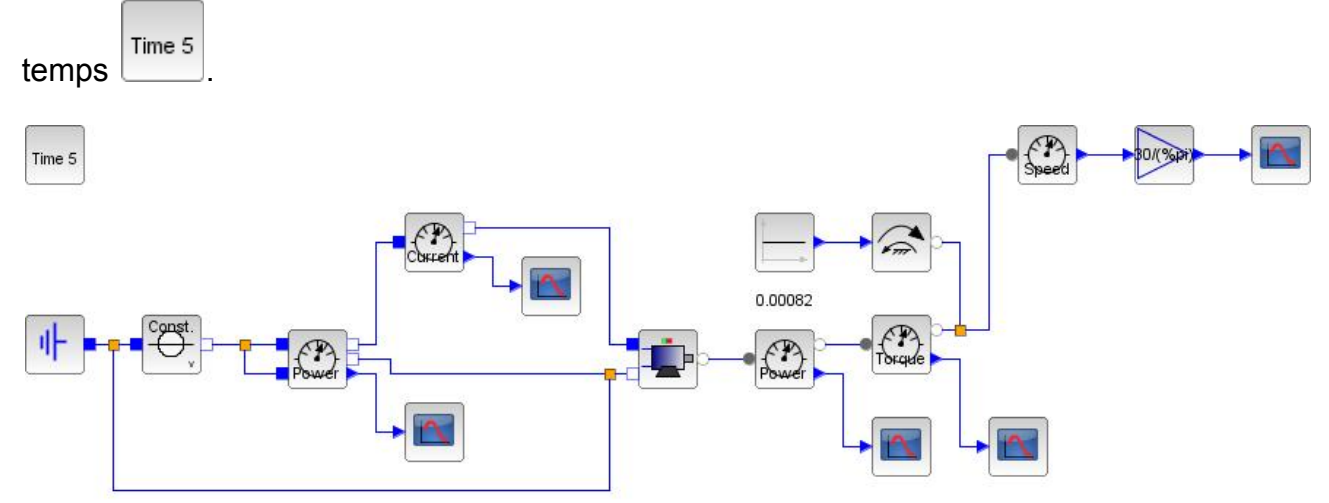

| Désignation                                                     | Symbole  | Sous palettes SIMM                                         | Paramétrage                          |
|-----------------------------------------------------------------|----------|------------------------------------------------------------|--------------------------------------|
| Capteurs de puissance électrique absorbée <i>P</i> <sub>0</sub> | Power    | SIMM/Electrique/Mesure/<br>CEAS_powerSensor                |                                      |
| associé à un<br>affichage                                       |          | SIMM/Utilitaires/Visualisation/<br>ISCOPE                  | Ok <i>puis</i> ,<br>P absorbée (P0)  |
| Capteurs de puissance utile <i>P</i> <sub>1</sub>               | Power    | SIMM/Mecanique/Rotation<br>1D/Mesure/<br>CMRS_PowerSensor  |                                      |
| associé à un<br>affichage                                       |          | SIMM/Utilitaires/Visualisation/<br>ISCOPE                  | Ok <i>puis</i> ,<br>P utile (P1)     |
| Capteur d'intensité<br>moteur <i>Im</i>                         | Current  | SIMM/Electrique/Mesure/<br>MEAS_CurrentSensor              |                                      |
| associé à un<br>affichage                                       |          | SIMM/Utilitaires/Visualisation/<br>ISCOPE                  | Ok <i>puis,</i><br>Im                |
| Capteur de couple<br>moteur C <sub>1</sub>                      | Токаче   | SIMM/Mecanique/Rotation<br>1D/Mesure/<br>MMRS_TorqueSensor |                                      |
| associé à un<br>affichage                                       |          | SIMM/Utilitaires/Visualisation/<br>ISCOPE                  | Ok <i>puis,</i><br>Cm (C1)           |
| Capteur de vitesse de rotation arbre moteur $\omega_1$          | Position | SIMM/Mecanique/Rotation<br>1D/Mesure/<br>CMRS_GenSensor    | Vitesse : 1                          |
| Gain : conversion<br>d'unité radian·s⁻¹ en<br>tr·min⁻¹          |          | SIMM/Signaux/Math/<br>MBM_Gain                             | k : 30/(%pi)                         |
| associé à un<br>affichage                                       |          | SIMM/Utilitaires/Visualisation/<br>ISCOPE                  | Ok <i>puis</i> ,<br>Nm (N1) (tr/min) |
| Paramètres<br>simulation : 5 s                                  | Time 100 | SIMM/Utilitaires/Visualisation/<br>IREP_TEMP               | Durée de<br>simulation : 5           |

Lancer la simulation 🕒 : les courbes s'affichent :

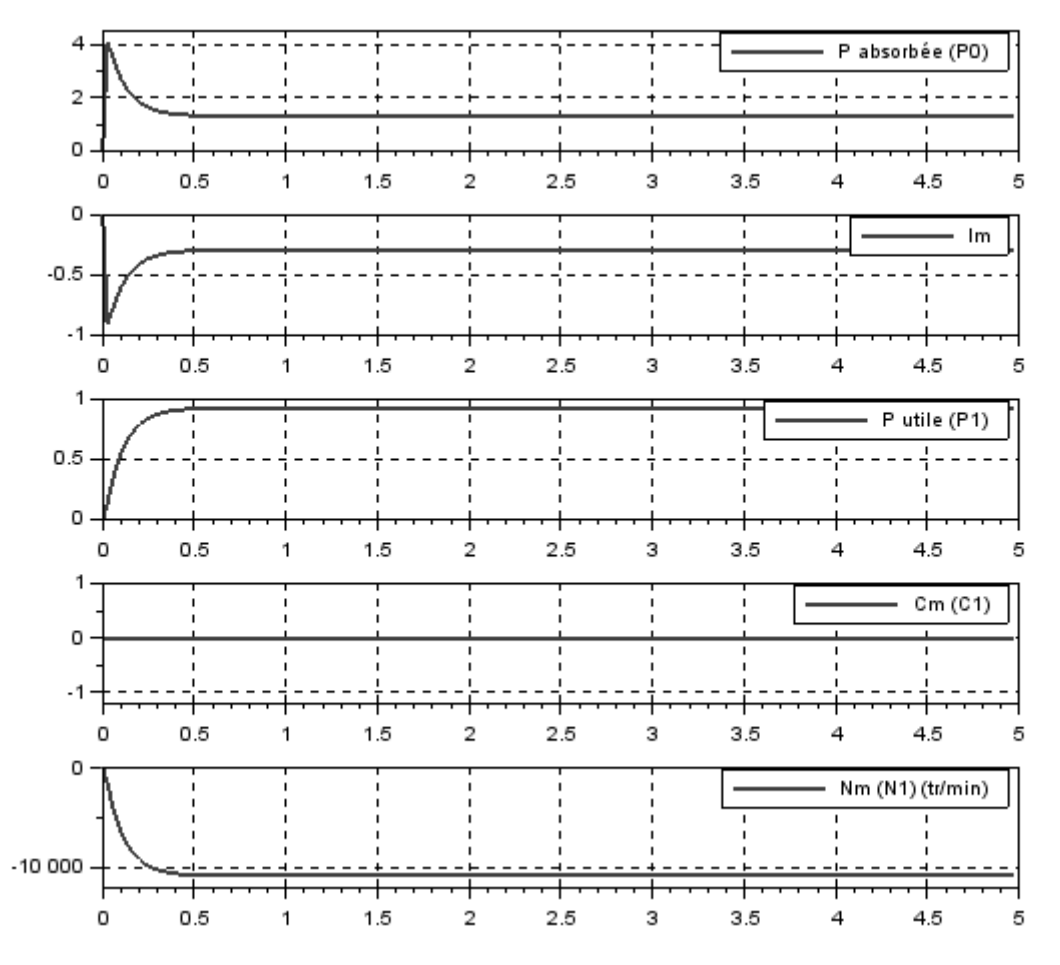

Enregistrer votre travail.

#### Q11. Analyser les courbes et les commenter.

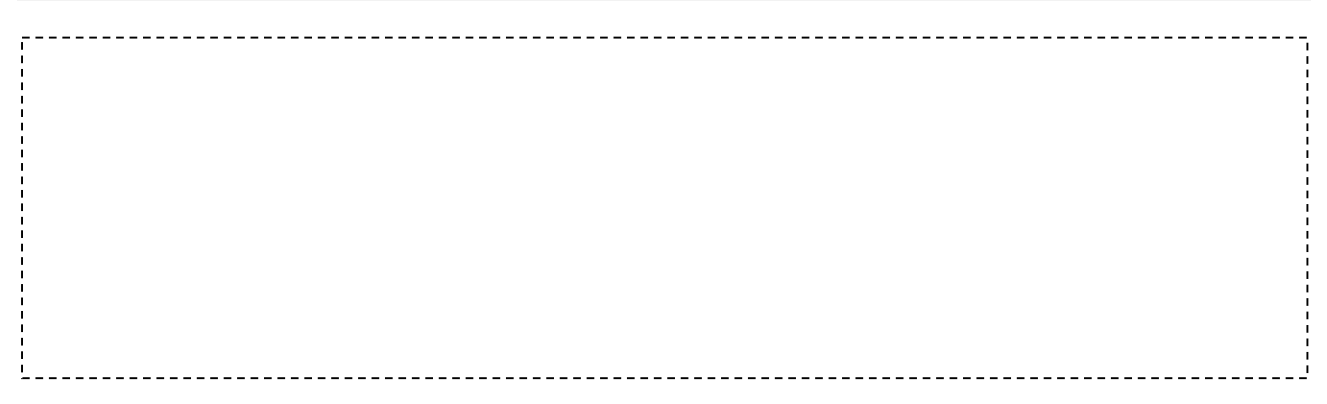

## 3.2. Modélisation du piston

Créer un nouveau diagramme, l'enregistrer sous « piston.Xcos » dans vos documents.

Réaliser la modélisation du piston du distributeur de savon ci-dessous.

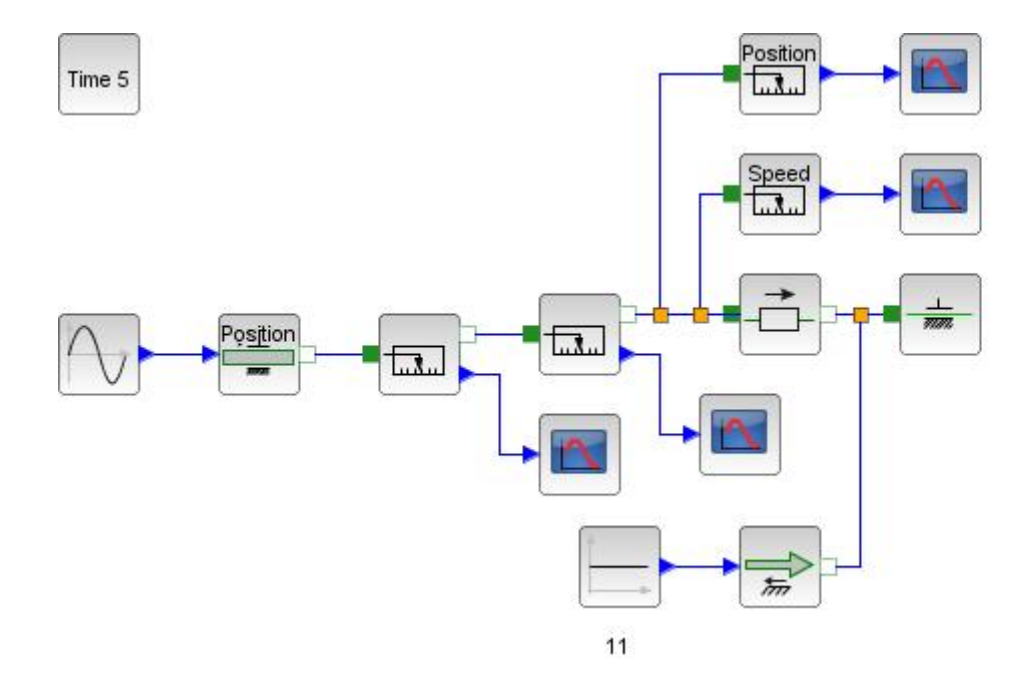

| Désignation         | Symbole           | Sous palettes SIMM              | Paramétrage        |
|---------------------|-------------------|---------------------------------|--------------------|
| Signal sinusoïdal   | $\bigcap$         | SIMM/Signaux/Sources/           | Amplitude : 0.0096 |
| simulant un va et   |                   | MBM_Sine                        | Fréquence : 1.5    |
| vient du piston en  |                   |                                 | Phase:0            |
| position            |                   |                                 | Décalage : 0.0048  |
|                     |                   |                                 | Temps de           |
|                     |                   |                                 | décalage : 0       |
| Entrée en position  | Po <u>sit</u> ion | SIMM/Mecanique/Translation      |                    |
| en translation      |                   | 1D/Sources/                     |                    |
|                     |                   | CMTS_ImposedKinematic           |                    |
| Mesure puissance    |                   | SIMM/Mecanique/Translation      |                    |
| en translation      | الىلاسا 🔁         | 1D/Mesure/                      |                    |
|                     |                   | CMTS_PowerSensor                |                    |
| associé à un        |                   | SIMM/Utilitaires/Visualisation/ | Ok <i>puis</i> ,   |
| affichage           |                   | ISCOPE                          | P4                 |
| Mesure de la force  |                   | SIMM/Mecanique/Translation      |                    |
| résistante          |                   | 1D/Mesure/                      |                    |
|                     |                   | CMTS ForceSensor                |                    |
| associé à un        |                   | SIMM/Utilitaires/Visualisation/ | Ok puis,           |
| affichage           |                   | ISCOPE                          | F4                 |
|                     |                   |                                 |                    |
| Piston : masse en   |                   | SIMM/Mecanique/Translation      | m : 0.002          |
| translation         |                   | 1D/Basique/                     | longueur du        |
|                     |                   | CMTC_Mass                       | solide : 0.009     |
| Piston libre        |                   | SIMM/Mecanique/Translation      |                    |
|                     |                   | 1D/Basique/                     |                    |
|                     |                   | CMTC_Free                       |                    |
| Capteur de position | Position          | SIMM/Mecanique/Translation      | Position : 0       |
| du piston           | ا سقسا            | 1D/Mesure/                      |                    |
|                     |                   | CMIS_GenSensor                  |                    |
| associé à un        |                   | SIMM/Utilitaires/Visualisation/ | Ok puis,           |
| affichage           |                   | ISCOPE                          | y(t)               |
| Capteur de vitesse  | Position          | SIMM/Mecanique/Translation      | Vitesse : 1        |
| linéaire du piston  | لسلاسا ا          | 1D/Mesure/                      |                    |
|                     |                   | CMTS_GenSensor                  |                    |

...

| associé à un                                              |          | SIMM/Utilitaires/Visualisation/                         | Ok <i>puis,</i> |
|-----------------------------------------------------------|----------|---------------------------------------------------------|-----------------|
| affichage                                                 |          | ISCOPE                                                  | y'(t) = v4      |
| Effort résistant, force de frottement                     |          | SIMM/Mecanique/Translation<br>1D/Source/<br>CMTS_Force0 |                 |
| Signal constant<br>Valeur de l'effort<br>résistant : 11 N | 1        | SIMM/Signaux/Sources/<br>MBS_Constant                   | k : 11          |
| Paramètres                                                | Time 100 | SIMM/Utilitaires/Visualisation/                         | Durée de        |
| simulation                                                |          | IREP_TEMP                                               | simulation : 5  |

Lancer la simulation 🕒 : les courbes s'affichent :

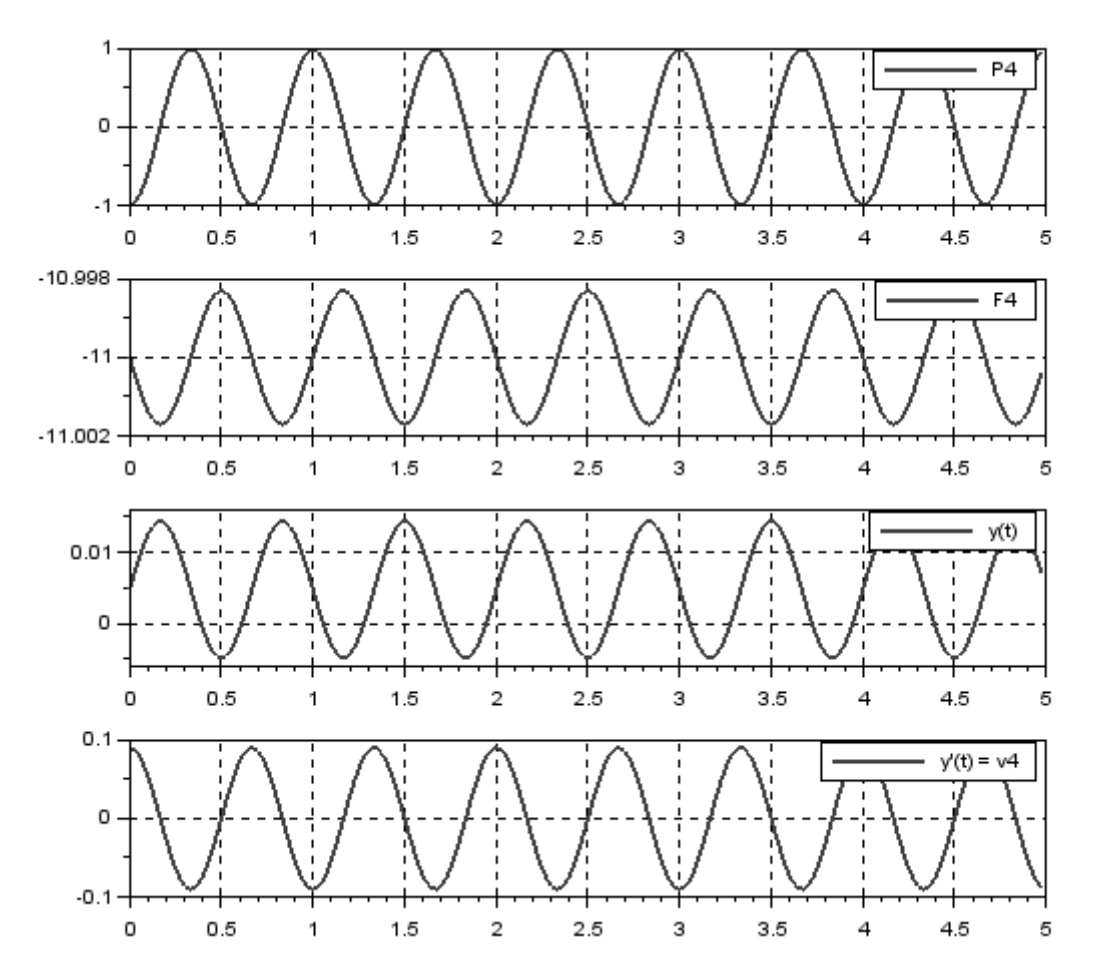

Enregistrer votre travail.

Q12. Analyser les courbes et les commenter.

#### 3.3. Modélisation du système bielle-excentrique (manivelle)

La loi entrée-sortie du système bielle 4 - excentrique (manivelle) 3 est donnée par la modélisation mathématique au § 1.1.2. issue de la géométrie des solides. Rappel ci-dessous :

$$y(t) = e \cdot \cos \theta(t) + \sqrt{L^2 - e^2 \cdot \sin^2 \theta(t)}$$

On peut traduire cette modélisation : équation dans Scilab, Xcos, par les blocs « Math », de la palette SIMM/Signaux :

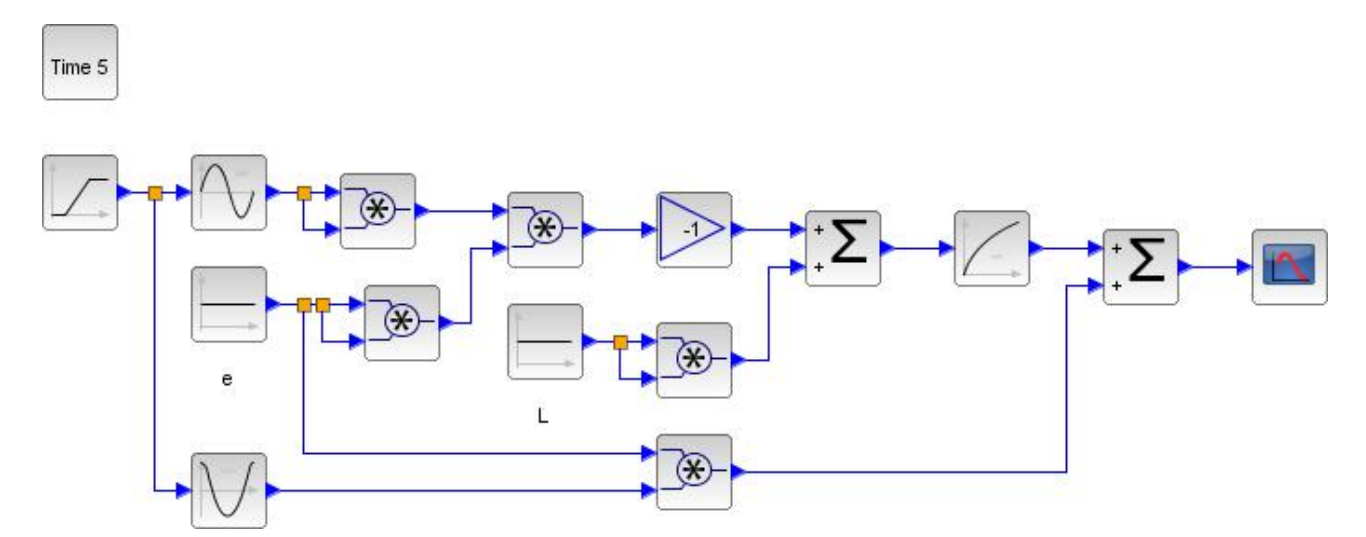

**Crée**r un nouveau diagramme, l'**enregistrer** sous « bielle 4 - roue excentrique 3.Xcos » dans vos documents.

Réaliser la modélisation du système bielle 4 - roue excentrique (manivelle) 3 ci-dessus en prenant soin de définir au préalable les

variables paramétrées :

- e : l'excentration et
- L : la longueur de la bielle ;

pour ce faire : clic droit dans une zone du diagramme « Modifier le contexte », **taper** : e=0.0048 , *puis à la ligne*, L=0.020 Ok

| Modifier le contexte                                                                                                    |
|----------------------------------------------------------------------------------------------------|
| Vous pouvez entrer ici des instructions Scilab pour définir les paramètres symboliques<br>utilisés dans les définitions de bloc à l'aide des instructions Scilab.<br>Ces instructions sont évaluées après confirmation (c'est-à-dire diquez sur OK à chaque fois<br>que le diagramme est chargé). |
| e=0.0048<br>L=0.020                                                                                                    |
|                                                                                                    |
| Ok Annuler                                                                                                    |

Ces paramètres pourront être changés à volonté pour faire plusieurs essais de simulation en y accédant par clic droit dans une zone du diagramme « Modifier le contexte ».

On mettra en entrée un signal de type rampe et en sortie un affichage graphique :

| Désignation             | Symbole | Sous palettes SIMM    | Paramétrage       |
|-------------------------|---------|-----------------------|-------------------|
| Signal croissant :      |         | SIMM/Signaux/Sources/ | Amplitude : 2*%pi |
| Valeur de la position   |         | MBS_Ramp              | Durée : 2         |
| angulaire de la roue    |         |                       | Décalage : %pi/2  |
| excentrique $\theta(t)$ |         |                       | Temps de          |
|                         |         |                       | décalage : 0      |

| Affichage de la<br>sortie sous forme de<br>graphique fonction<br>du temps |          | SIMM/Utilitaires/Visualisation/<br>ISCOPE | Ok <i>puis</i> ,<br>y(t) |
|---------------------------------------------------------------------------|----------|-------------------------------------------|--------------------------|
| Paramètres                                                                | Time 100 | SIMM/Utilitaires/Visualisation/           | Durée de                 |
| simulation                                                                |          | IREP_TEMP                                 | simulation : 5           |

Lancer la simulation 🕑 : les courbes s'affichent.

Q13. Vérifier si les résultats obtenus sont conforme à ce que l'on peut s'attendre.

|   | <br> | <br>  |
|---|------|-------|
| I |      |       |
| 1 |      | 1     |
| 1 |      | 1     |
| 1 |      | 1     |
| 1 |      | 1     |
| 1 |      |       |
| 1 |      |       |
| · | <br> | <br>' |
|   |      |       |
|   |      |       |

## 3.4. Modélisation du système complet

**Ouvrir** le fichier nommé « Distributeur de savon.Xcos », le système bielle 4 - roue excentrique (manivelle) 3 est déjà présent sous la forme d'un super bloc ainsi que deux blocs représentant les deux étages de réduction, le premier : vis sans fin (sortie moteur  $\omega_1$ ) – pignon arbré 2, le deuxième : pignon arbré 2 - roue excentrique (manivelle) 3.

| -   |              |
|-----|--------------|
| bie | lle 4 - roue |

excentrique (manivelle) 3

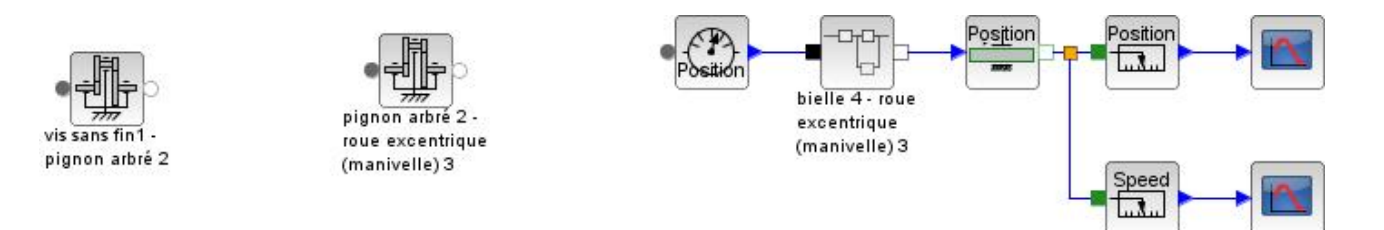

**Compéter** le paramétrage comme indiquer dans le tableau ci-dessous

| Désignation                                                                                            | Symbole                                               | Sous palettes SIMM | Paramétrage                                                                                    |
|----------------------------------------------------------------------------------------------------|-------------------------------------------------------|--------------------|------------------------------------------------------------------------------------------------|
| Réduction de<br>vitesse<br>- Vis sans fin (sortie<br>moteur ω <sub>1</sub> ) – Pignon                  | vis sans fin 1 -<br>pignon arbré 2                    |                    | Rapport de<br>transmission<br>(entrée/sortie) :                                                |
| arbré 2<br>- Pignon arbré 2, le<br>deuxième : Pignon<br>arbré 2 -<br>Roue excentrique<br>(manivelle) 3 | pignon arbré 2 -<br>roue excentrique<br>(manivelle) 3 |                    | à <b>définir</b> d'après les<br>caractéristiques<br>fournies § 4.1.3. du<br>dossier technique. |

**Insérer** en copiant –collant la totalité des blocs de votre modélisation de l'alimentation moteur § 3.1.

Raccorder votre « alimentation moteur » aux éléments déjà présents.

**Rajouter** les capteurs nécessaires pour prélever le couple  $C_2$  et  $C_3$  ainsi que la fréquence de rotation «  $\omega_2$  » exprimée en tr·min<sup>-1</sup> et «  $\omega_3$  » exprimée en en tr·s<sup>-1</sup>.

|                                                                                         | i  |
|-----------------------------------------------------------------------------------------|----|
|                                                                                         | ł  |
|                                                                                         | Ì  |
|                                                                                         |    |
|                                                                                         | i  |
|                                                                                         |    |
|                                                                                         | į  |
|                                                                                         |    |
|                                                                                         | i  |
|                                                                                         |    |
|                                                                                         | i  |
|                                                                                         | -  |
|                                                                                         | i  |
|                                                                                         | -  |
|                                                                                         | ł  |
|                                                                                         |    |
|                                                                                         | ł  |
|                                                                                         |    |
|                                                                                         | ł  |
|                                                                                         | ł  |
|                                                                                         |    |
|                                                                                         | Ì  |
|                                                                                         |    |
|                                                                                         | i  |
|                                                                                         |    |
|                                                                                         | į  |
|                                                                                         |    |
|                                                                                         | į  |
|                                                                                         |    |
|                                                                                         | ·' |
| 015 <b>Interprétation</b> des courbes : au hout de combien de temps la première dose de |    |
| savon sera complètement délivirée                                                       |    |
| Savon Sera completement delivree.                                                       |    |
|                                                                                         |    |
|                                                                                         | i  |
|                                                                                         |    |
|                                                                                         | i  |
|                                                                                         |    |
| Q16 <b>Comparer</b> la valeur trouvée à celle du cahier des charges (dossier technique) |    |
| <b>Conclure</b> quant à la validité de la modélisation sur le critère de temps          |    |
|                                                                                         |    |
|                                                                                         |    |
|                                                                                         |    |
|                                                                                         | ł  |
|                                                                                         | Ì  |
|                                                                                         |    |
|                                                                                         |    |
|                                                                                         |    |
|                                                                                         | i  |
|                                                                                         |    |

# 4. ACTIVITÉ 3 : Pour aller plus loin

Modéliser le volume de savon délivré en fonction de la course du piston 4.

# **Modélisation multi-physique**

# Annexe 1

| Domaine                  | Effort (e)                                | Flux (f)                                            | Déplacement (q)               |
|--------------------------|-------------------------------------------|-----------------------------------------------------|-------------------------------|
| Électrique               | Tension (V)                               | Courant (A)                                         | Charge (C)                    |
| Mécanique en translation | Effort (N)                                | Vitesse (m⋅s⁻¹)                                     | Déplacement (m)               |
| Mécanique en rotation    | Couple (N·m)                              | Vitesse (rad⋅s <sup>-1</sup> )                      | Angle (rad)                   |
| Hydraulique              | Pression (Pa)                             | Débit volumique (m <sup>3</sup> ⋅s <sup>-1</sup> )  | Volume (m <sup>3</sup> )      |
| Magnétique               | Force magnéto-motrice (A)                 | Dérivée flux (V)                                    | Flux (Wb)                     |
| Chimique                 | Potentiel Chimique (J·mol <sup>-1</sup> ) | Flux molaire (mol·s <sup>-1</sup> )                 | Quantité de matière (mol)     |
| Thermodynamique          | Température (K)                           | Flux entropique (W·K <sup>-1</sup> )                | Entropie (J·K <sup>-1</sup> ) |
| Acoustique               | Pression (Pa)                             | Débit acoustique (m <sup>3</sup> ·s <sup>-1</sup> ) | Volume (m <sup>3</sup> )      |

Représentation **bond graph** : représentation graphique d'un système dynamique physique (mécanique, électrique, hydraulique, pneumatique, etc.) qui représente les transferts d'énergie dans le système.

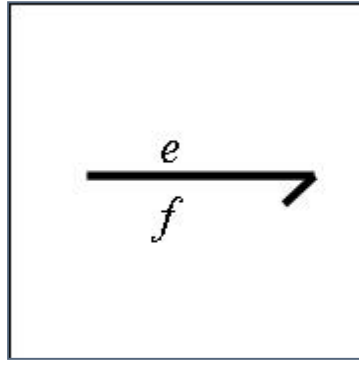

# Lien de puissance

Cet élément permet de symboliser les transferts d'énergie entre 2 sous-ensembles. Il est représenté comme suit :

On peut remarquer deux éléments sur cette liaison.

- La lettre e représente la composante effort de la liaison.
- La lettre *f* représente la composante flux de la liaison.

- La multiplication de ces deux termes doit donner la puissance qui transite par la liaison. Cet élément est orienté dans le sens où la puissance est positive